#### Sommaire

| Installation de Olicom     | 2.3  |
|----------------------------|------|
| Installation de Olifaxvoix | 2.5  |
| Mises à jour               |      |
| des programmes             | 2.8  |
| Mémoire Flash              | 2.11 |

# Installation des logiciels Olicom et Olifax

#### En résumé !

D'accord ! On le sait. C'est un mauvais moment à passer. En plus, Olitec nous a gratifié de logiciels 16 bits. Ils ne sont pas optimisés pour Windows 95. Ils ne s'intègrent pas à la boîte de réception.

Mais on leur en veut pas. Parce que c'est quand même assez bon dans l'ensemble.

#### Installation de Olicom

#### A ne pas perdre !

- Munissez vous de la disquette contenant le programme OLICOM.
- Cliquez sur le Bouton *Démarrer* et choisissez la commande *Exécuter*.
  Tapez la ligne de commande suivante : «*a*: |*install*» et validez par *Entrée*.

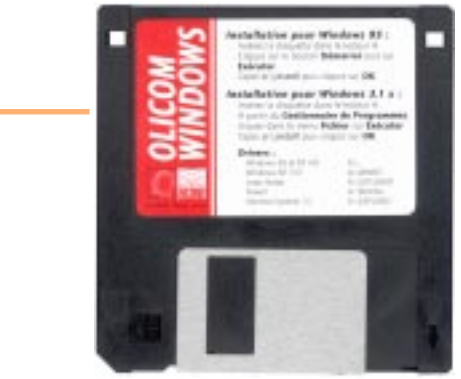

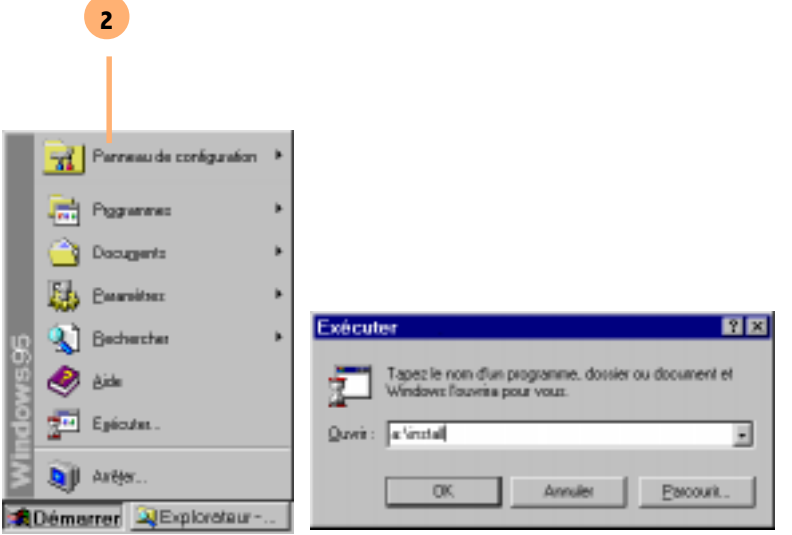

3

- 3 Choix difficile, quel disque dur et dossier ? lci les options par défauts sont utilisées (disque dur *C*: et dossier *OLICOMW*). Vous pouvez modifier à votre convenance ces paramètres.
- Au cours de l'installation vous devez configurer votre modem. Demandez de *Tester le modem*. Le programme va scruter vos ports de communication (COM1 et COM2).
  Il détecte automatiquement votre type de modem et le port COM.
- 5 Pour la France dans la plupart des cas, il faut choisir un type de numérotation à *Fréquence vocale*.
- 6 L'option *Haut-paleur* vous permet, si vous le désirez entendre les doux bruits d'une connexion. Vous pouvez aussi vous fier aux voyants de la face avant.
- 7 Entrez le préfixe de votre standard.
- 8 Pour pouvoir utilisez votre carte France Télécom, donnez les différents paramètres.

| Répertoire d'installation  | 1          |
|----------------------------|------------|
| Installer sur : C:VOLICOMW |            |
|                            |            |
| Installer                  | Abandonner |

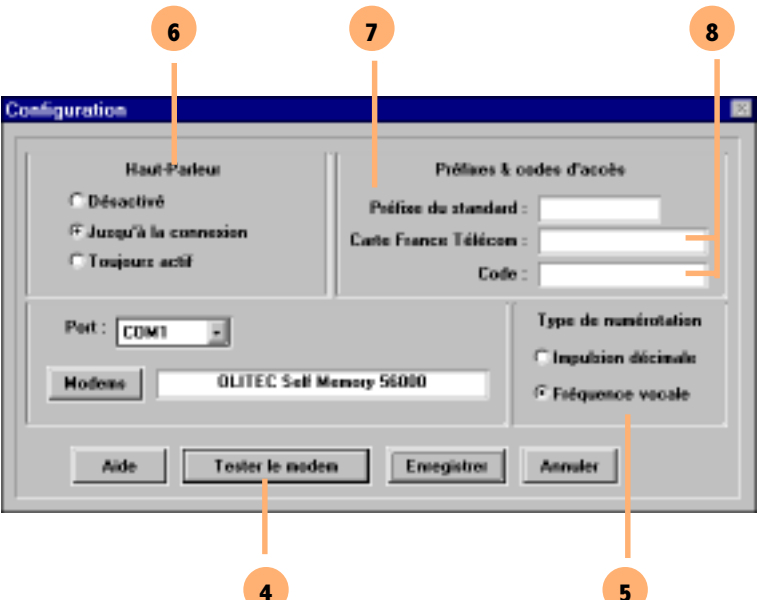

Décrochez votre téléphone et composez un numéro de téléphone. Si vous entendez des bips, vous êtes en fréquence vocale.

# Un standard à domicile !

2.4

#### Installation de Olifaxvoix

- 1 Munissez vous de la disquette n° 1 contenant le programme OLIFAXVOIX
- Cliquez sur le Bouton *Démarrer* et choisissez la commande *Exécuter*.
  Tapez la ligne de commande suivante : «*a*: |*install*» et validez.

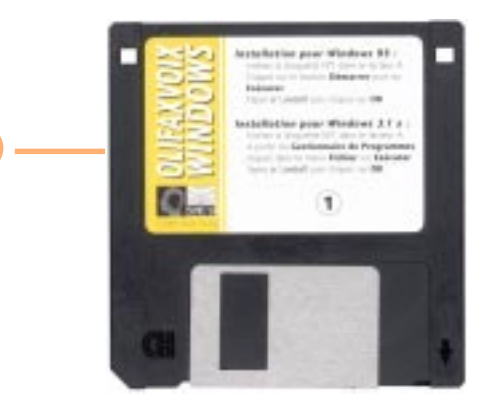

|   |    | Remeau de configuration | ۲ |                                                                                    |
|---|----|-------------------------|---|------------------------------------------------------------------------------------|
|   |    | Pegenne:                | ۲ |                                                                                    |
|   |    | 🙆 Decugents             | ۲ |                                                                                    |
|   |    | Examiter:               | ۲ |                                                                                    |
| 2 | 8  | 🔇 Bechercher            | ۲ | Exécuter 2 X                                                                       |
|   | SW | 🧶 èite                  |   | Tapezie nom d'un programme, dossier ou document el<br>Windows l'ouvrise pour vous. |
|   | B  | Egécutet.               |   | Quei: a fintal                                                                     |
|   | Ā  | 💓 Artter                |   | OK Annuller Pacourk,                                                               |
|   |    | Démarrer QExplorateur   | - |                                                                                    |

#### A ne pas perdre !

- Wählen sie eine sprache... S'il vous plaît !
- Choisissez la langue dans laquelle vous êtes le plus à l'aise.
   L'installation personnalisée vous
  - permet de garder un contrôle sur tous ce qui ce déroule par la suite
- 5 Même principe que pour l'installation de Olicom. Ici les options par défauts sont utilisées (disque dur *C*: et dossier *OLIFAXVX*). Vous pouvez modifier à votre convenance ces paramètres.

Indiquez le répertoire où sero installé Dillax.

5

Si ce répetoire n'existe pas, il sera créé.

installer sur :

D-YOLI FAXANC

Sélectionnez une langue Select language Wählen zie eine zznache Français Sélectionnez le type d'installation. L'installation perconnalisée permet définir le répertoire d'installation, de choisir son modern, le type de numérotation et d'indiquer le prélixe du standard. C Repide Fersonnalisée

| 6<br>7 | Laissez le programme détecter votre modem ainsi que le<br>port sur lequel il est connecté. Il le fait très bien tout<br>seul (normalement).<br>Globalement, le résultat de la détection est plutôt<br>rassurant. Votre modem est bien là ! | e 6 L'installateur va maintenant détecter votre modem.<br>Vérifiez que le modem soit en service, et qu'aucun<br>programme n'utilise actuellement le modem. |  |
|--------|----------------------------------------------------------------------------------------------------|----------------------------------------------------------------------------------------------------|--|
| 8      | Saisissez les différents renseignements vous concernant.<br>Faites attention ! Certains renseignements apparaîtront<br>sur la page de garde de vos fax. Vous avez la possibilité<br>de les modifier plus tard.                             | t.                                                                                                    |  |
|        | 8                                                                                                    | OLITEC Self Memory 56000<br>Modem détecté sur                                                                                                    |  |
|        | Entrez vos coosdanveiers of descous. Elles<br>apparationi su la page de gade.                                                                                                    | Port : COM1                                                                                                    |  |
|        | Non: ANDREAU                                                                                                    |                                                                                                    |  |
|        | Adverse: Lee Buceller                                                                                                    |                                                                                                    |  |
|        | Code postal: 27520<br>Ville: Skleger du Gennetey<br>Région :<br>Téléphone: 02 32 56 56 36<br>Fau/modem: 02 32 56 56 36<br>Identifiant: 0A<br>Localization: Plance (+33) • 23                                                               |                                                                                                    |  |

#### Mises à jour des programmes

- Pour installer les nouvelles versions vous pouvez essayer de vous les procurer sur disquettes ou allez les chercher sur Internet.
- Avec votre navigateur préféré (Netscape bien entendu), connectez vous sur le site Web de Olitec : www.olitec.com/suporttechn.htm Cliquez sur le lien Nouvelles Fonctions pour récupérer la nouvelle version de OLIFAXVOIX.
- 2 Et cliquez sur ce lien pour récupérer la nouvelle version de OLICOM. On vous propose de sauvegarder les différents fichiers sur votre disque dur (évitez de les mettre sur votre bureau). Patientez le temps du téléchargement (il y a tout de même près de trois 3 Mo). En fonction de votre prestataire cela peut durer,

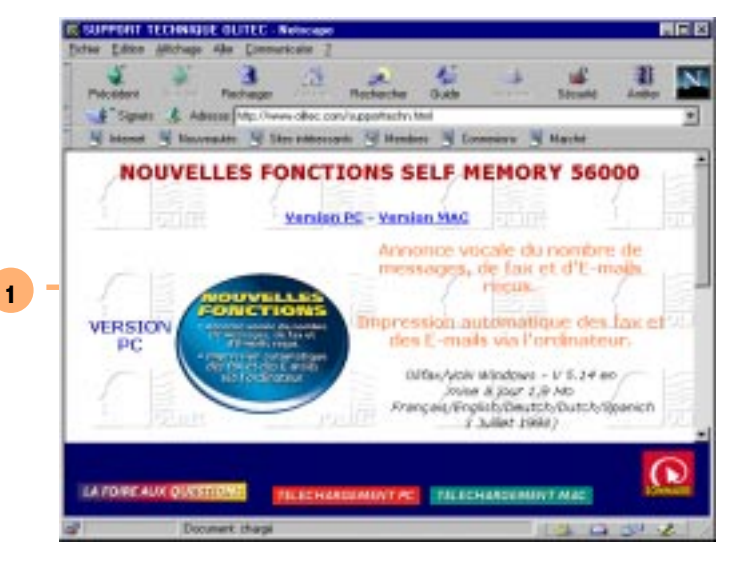

Olicom Windows V 1.26 (Mise & Jour)

(03 Juilet 1998)

Cette version nécessite qu'Olicom Windows soit déjà installé. Fichier auto-extractible. Une fois décompacté, cliquez sur Install pour lancer l'installation de la mise à jour.

2.9

- durer .... Bon courage !
- Allez dans l'Explorateur Windows (Menu Démarrer / Programme s / Explorateur Windows). Choisissez le fichier téléchargé précédemment (Majv514.exe) qui concerne la mise à jour de OLIFAXVOIX et doublecliquez dessus.
- 4 Le programme extrait automatiquement les fichiers concernant la mise à jour . Dommage que vous ne puissiez pas choisir l'emplacement de l'extraction à ce moment !

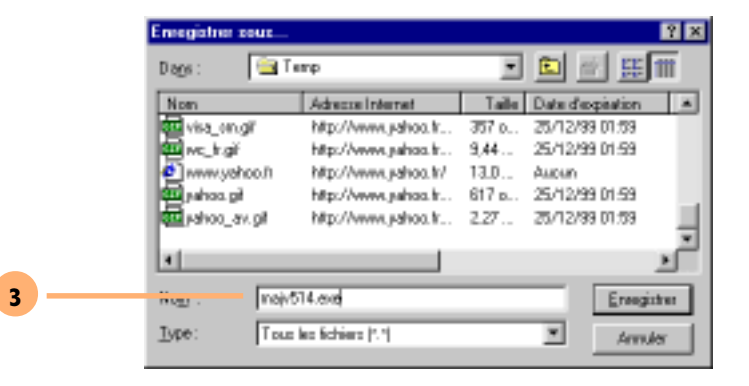

|   | Non              | Talle    | Туре        | Modifié        |
|---|------------------|----------|-------------|----------------|
|   | -enp0000         |          | Damier      | D1/07/9818.41  |
|   | 🚞 ~eeb0001       |          | Doosier     | 01/07/9818.44  |
|   | 🛄 зыррёгнаг      |          | Damier      | 22/06/98 11:34 |
|   | Swietup          |          | Doosier     | 15/06/9817:39  |
|   | UVbe             |          | Darrier     | 02/03/981525   |
|   | 🗀 Words. D       |          | Doosier     | 02/03/9815:25  |
|   | 🗖 maj/614.ese    | 1 982 Ka | Application | 06/07/98 08:26 |
|   | 🖻 ^^di31/b.tmp   | 0.60     | TMP Fichier | 06/07/9818.36  |
|   | 🛋 = di615b. trup | 0 Ka     | TMP Fichier | 06/07/981511   |
| 4 | Erteren 5.tmp    | 250      | TMP Fichier | 06/07/9814:03  |
|   |                  |          |             |                |
|   |                  |          |             |                |

- Et faites de même pour le programme de mise à jour de OLICOM (*Olicomw.exe*)
- 5 Pour la mise à jour proprement dite allez dans l'explorateur windows. Double cliquez sur le fichier *Install.exe.*

La mise à jour du logiciel commence. Il ne vous reste plus qu'à regarder faire.

| Non           | Talle   | Type        | Nodilé         | 1 |
|---------------|---------|-------------|----------------|---|
| iinernoi_i    | 112Kø   | _RI Fichier | 15/12/97 09:37 |   |
| Read_ne_i     | 4 K.o   | _RI Fichler | 07/04/99 11:02 |   |
| ie Beaches_s  | 3Kø     | _RI Fichier | 07/04/98 11:02 |   |
| 🗷 Oliprint_rv | 10 K.o  | _RV Fichler | 23/12/97 10:06 |   |
| Languax_st    | 1Kø     | _ST Fichier | 08/06/98 13:19 |   |
| Convert_xe    | 84 K.o  | _XE Fichier | 02/07/98 17:24 |   |
| Moniteurxe    | 209 K.o | _XE Fichier | 02/07/98 17:20 |   |
| 🗷 Olifaiee    | 273 K.o | _XE Fighter | 02/07/98 17:28 |   |
| M_varvotacV   | 32 K.o  | _XE Fichier | 04/05/98 10:52 | - |
| 🚭 installere  | 98 K.o  | Application | 03/07/98 13:35 |   |
| Alemand       | 1Kø     | Fichier     | 15/12/97 14:53 |   |
| al baselete   | 4.0.5   | Plateter    | 10.01111.0     | Ť |

Carton Rouge

2.10

Lors du lancement de la nouvelle version de OLIFAXVOIX, la mémoire Flash de votre modem est mise à jour sans que l'on vous demande quoi que ce soi. Merci OLITEC !

4

#### **Mémoire Flash**

- 1 Ouvrez le programme OLIFAXVOIX et allez dans le menu *Fichier | Mise à jour Mémoire Flash.*
- 2 On vous le rappel vos données seront perdues. Pensez à sauvegarder les fichiers important comme les messages d'accueils.
- 3 Choisissez le fichier contenant les données mises à jour le plus récent. Et validez Patientez quelques minutes et surtout N'ETEIGNEZ PAS LE MODEM PENDANT LA PROCEDURE.

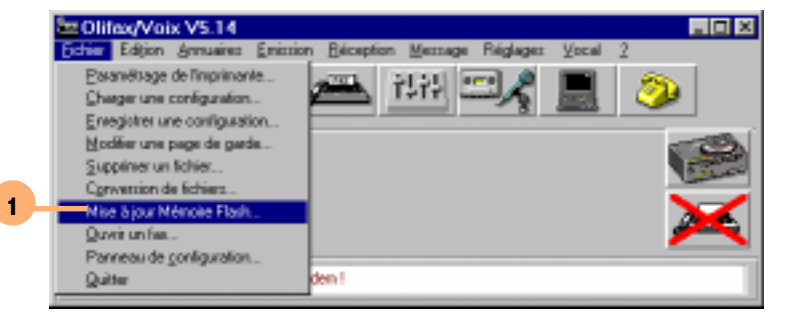

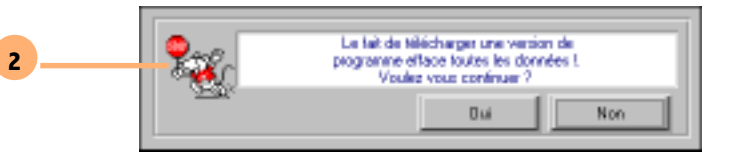

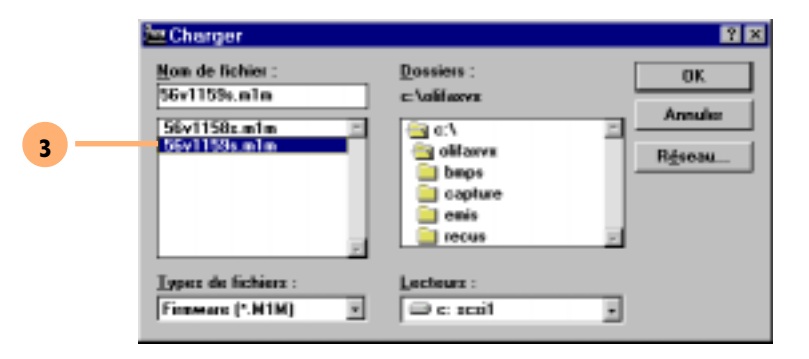